# **Configure and Operate FTD Prefilter Policies**

### Contents

| ntroduction                            |  |
|----------------------------------------|--|
| rerequisites                           |  |
| Requirements                           |  |
| Components Used                        |  |
| ackground Information                  |  |
| <u>Configure</u>                       |  |
| Prefilter Policy Use Case 1            |  |
| Main point                             |  |
| Prefilter Policy Use Case 2            |  |
| ask 1. Verify Default Prefilter Policy |  |
| Task requirement                       |  |
| Solution                               |  |
| CLI (LINA) Verification                |  |

### Introduction

This document describes the configuration and operation of Firepower Threat Defense (FTD) Prefilter Policies.

## Prerequisites

### Requirements

There are no specific requirements for this document.

### **Components Used**

The information in this document is based on these software and hardware versions:

- ASA5506X that runs FTD code 6.1.0-195
- FireSIGHT Management Center (FMC) that runs 6.1.0-195
- Two 3925 Cisco IOS® routers that runs 15.2 images

The information in this document was created from the devices in a specific lab environment. All of the devices used in this document started with a cleared (default) configuration. If your network is live, ensure that you understand the potential impact of any command.

### **Background Information**

A Prefilter Policy is a feature introduced in 6.1 version and serves three main purposes:

1. Match traffic based on both inner and outer headers

- 2. Provide early Access Control which allows a flow to bypass Snort engine completely
- 3. Work as a placeholder for Access Control Entries (ACEs) that are migrated from Adaptive Security Appliance (ASA) migration tool.

### Configure

#### **Prefilter Policy Use Case 1**

A Prefilter Policy can use a Tunnel Rule Type which allows FTD to filter based on both inside and/or outside IP header tunneled traffic. At the time this article was written, tunneled traffic refers to:

- Generic Routing Encapsulation (GRE)
- IP-in-IP
- IPv6-in-IP
- Teredo Port 3544

Consider a GRE tunnel as shown in the image.

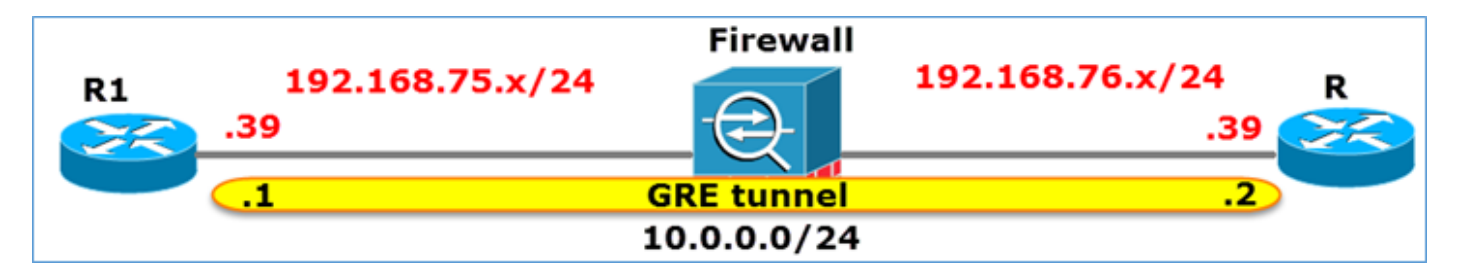

When you ping from R1 to R2 with the use of a GRE tunnel, the traffic goes through the Firewall looks as shown in the image.

|     | 1 2016-05-31                                                             | 02:15:15.10   | .0.0.1      | 10.0.0.2        | ICMP       | 138 Echo     | (ping)  | request   | id=0x0013,  | seq=0/0, |  |  |
|-----|--------------------------------------------------------------------------|---------------|-------------|-----------------|------------|--------------|---------|-----------|-------------|----------|--|--|
|     | 2 2016-05-31                                                             | 02:15:15.10   | .0.0.2      | 10.0.0.1        | ICMP       | 138 Echo     | (ping)  | reply     | id=0x0013,  | seq=0/0, |  |  |
| 4   |                                                                          |               |             |                 |            |              |         |           |             |          |  |  |
| ∍F  | ■ Frame 1: 138 bytes on wire (1104 bits), 138 bytes captured (1104 bits) |               |             |                 |            |              |         |           |             |          |  |  |
| ΞE  | thernet II, Sr                                                           | c: CiscoInc_8 | d:49:81 (c8 | :4c:75:8d:49:8  | 81), Dst:  | CiscoInc_a1  | :2b:f9  | (6c:41:6  | a:a1:2b:f9) | _        |  |  |
| • I | nternet Protoc                                                           | ol Version 4, | Src: 192.1  | .68.75.39 (192. | .168.75.39 | 9), Dst: 192 | .168.70 | 5.39 (192 | .168.76.39) | outer    |  |  |
| • G | eneric Routing                                                           | Encapsulation | n (IP)      |                 |            |              |         |           |             |          |  |  |
| • I | nternet Protoc                                                           | ol Version 4, | Src: 10.0.  | 0.1 (10.0.0.1)  | ), Dst: 10 | 0.0.0.2 (10. | 0.0.2)  |           | inner       |          |  |  |
| + 1 | nternet Contro                                                           | I Message Pro | 0001        |                 |            |              |         |           |             |          |  |  |

If the firewall is an ASA device, it checks the outer IP header as shown in the image.

| L2<br>Header | Outer IP<br>Header<br>src=192.168.75.39<br>dst=192.168.76.39 | GRE<br>Header | Inner IP<br>Header<br>src=10.0.0.1<br>dst=10.0.0.2 | L7 |
|--------------|--------------------------------------------------------------|---------------|----------------------------------------------------|----|
|--------------|--------------------------------------------------------------|---------------|----------------------------------------------------|----|

<#root>

ASA#

show conn

If the firewall is a FirePOWER device, it checks the inner IP header as shown in the image.

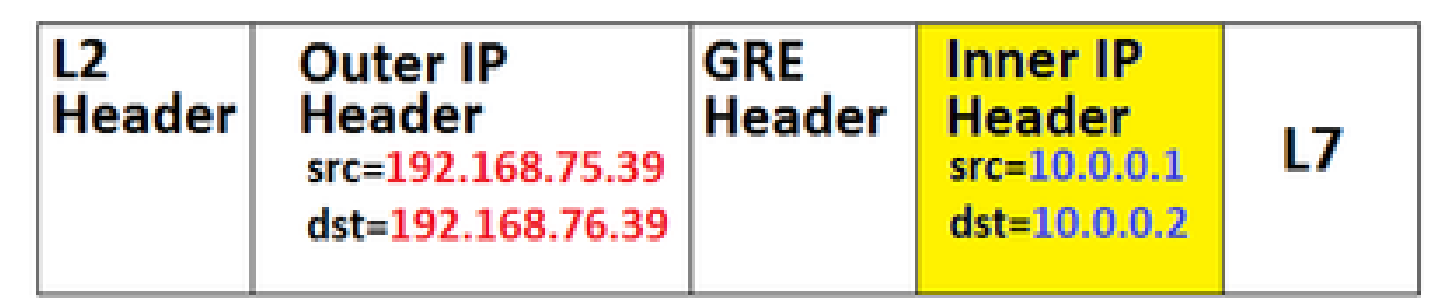

With prefilter policy, an FTD device can match traffic based on both inner and outer headers.

#### Main point

| Device | Checks                                                        |
|--------|---------------------------------------------------------------|
| ASA    | Outer IP                                                      |
| Snort  | Inner IP                                                      |
| FTD    | Outer (Prefilter) + Inner IP ( Access Control<br>Policy(ACP)) |

#### **Prefilter Policy Use Case 2**

A Prefilter Policy can use a Prefilter Rule Type which can provide early Access Control and allow a flow to bypass Snort engine completely as shown in the image.

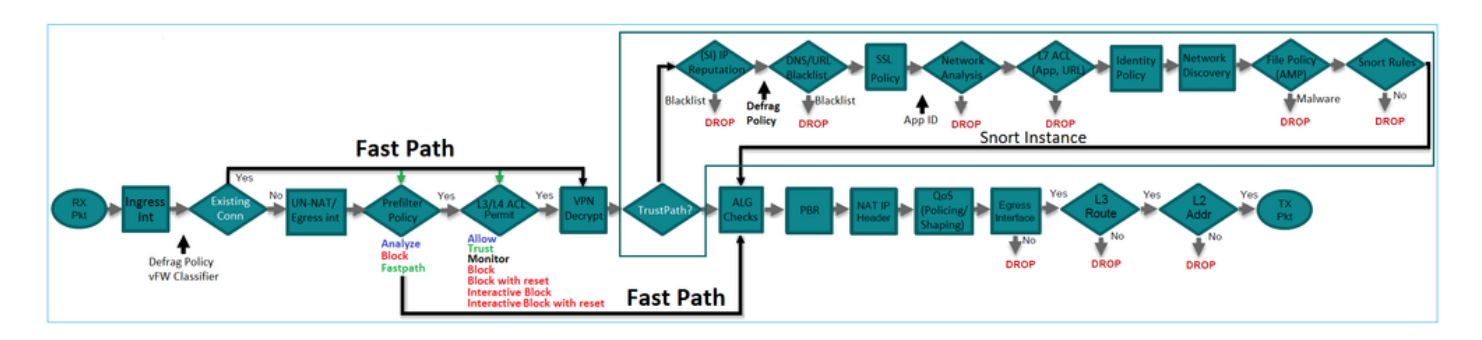

### **Task 1. Verify Default Prefilter Policy**

#### Task requirement

Verify the default Prefilter Policy

### Solution

Step 1. Navigate to **Policies > Access Control > Prefilter**. A default Prefilter Policy already exists as shown in the image.

| Overview Analysis Policies Devices Ob                                                    | jects AMP             |             | (                 | Deploy                      | 0     | System    | Help 🔻       | mikis <del>v</del> |
|------------------------------------------------------------------------------------------|-----------------------|-------------|-------------------|-----------------------------|-------|-----------|--------------|--------------------|
| Access Control > Prefilter Network Discovery                                             | Application Detectors | Correlation | Actions •         |                             |       |           |              |                    |
|                                                                                          |                       |             |                   |                             | Objec | t Manager | ent Acce     | ss Control         |
|                                                                                          |                       |             |                   |                             |       |           | 🔇 New I      | Policy             |
| Prefilter Policy                                                                         | Domain                |             | Last M            | odified                     |       |           |              |                    |
| Default Prefilter Policy<br>Default Prefilter Policy with default action to allow all tu | nnels Global          |             | 2016-0<br>Modifie | 4-22 21:43:<br>d by "admin' | 25    |           | <b>n</b> 🥜 6 | j                  |

Step 2. Choose **Edit** to see the policy settings as shown in the image.

| Over                                                                                                   | view An                                                                                           | alysis Po | licies           | Devices (        | Objects         | AMP             |                |                |           | Deploy |  |  |
|----------------------------------------------------------------------------------------------------|---------------------------------------------------------------------------------------------------|-----------|------------------|------------------|-----------------|-----------------|----------------|----------------|-----------|--------|--|--|
| Acces                                                                                                  | s Control                                                                                         | Prefilter | Network          | Discovery        | Applicat        | tion Detecto    | rs Corr        | elation        | Actions • |        |  |  |
| Default Prefilter Policy<br>Default Prefilter Policy with default action to allow all tunnels<br>Rules |                                                                                                   |           |                  |                  |                 |                 |                |                |           |        |  |  |
|                                                                                                    |                                                                                                   |           |                  |                  |                 |                 |                |                |           |        |  |  |
| *                                                                                                    | Name                                                                                              | Rule T    | Source<br>Interf | Destin<br>Interf | Source<br>Netwo | Destin<br>Netwo | Source<br>Port | Destin<br>Port | VLAN      | Action |  |  |
| You c                                                                                                  | You cannot add rules to the default Prefilter policy. You can change only default action options. |           |                  |                  |                 |                 |                |                |           |        |  |  |
| Non-tunneled traffic is allowed Default Action: Tunnel Traffic Analyze all tunnel traffic              |                                                                                                   |           |                  |                  |                 |                 |                |                |           |        |  |  |

Step 3. The Prefilter Policy is already attached to the Access Control Policy as shown in the image.

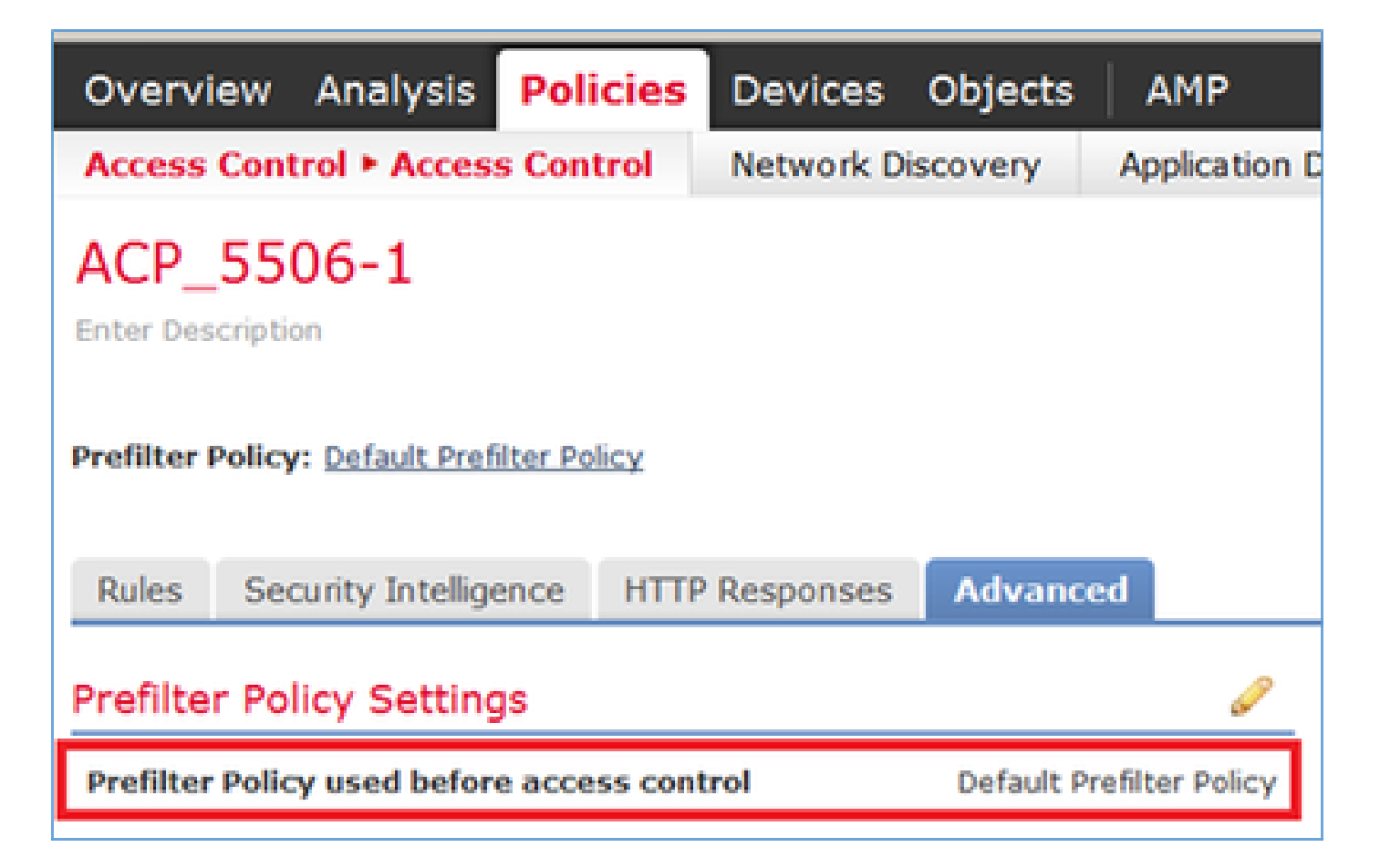

#### CLI (LINA) Verification

Prefilter rules are added on top of ACLs:

### Task 2. Block Tunneled Traffic with Tag

Task requirement

Block ICMP traffic that is tunneled inside GRE tunnel.

#### Solution

Step 1. If you apply these ACP, you can see that Internet Control Message Protocol (ICMP) traffic is blocked, no matter if it goes through the GRE tunnel or not, as shown in the image.

| Pre                                                           | Prefilter Policy: Default Prefilter Policy |                           |                   |               |                    | SSL Policy: Note |           |       | Identity Policy: Note |           |            |                 |                       |               |                            |           |
|---------------------------------------------------------------|--------------------------------------------|---------------------------|-------------------|---------------|--------------------|------------------|-----------|-------|-----------------------|-----------|------------|-----------------|-----------------------|---------------|----------------------------|-----------|
| R                                                             | tuk                                        | Security Intellige        | ence HTTP F       | Responses     | Advanced           |                  |           |       |                       |           |            |                 | 14                    | inheritance s | iettings   🧾 Policy Assign | ments (1) |
| Filter by Device     Add Category O Add Rule     Search Rules |                                            |                           |                   |               |                    |                  |           |       |                       | ×         |            |                 |                       |               |                            |           |
| •                                                             | ,                                          | Name                      | Source<br>Zones   | Dest<br>Zones | Source<br>Networks | Dest<br>Networks | VLAN Tags | Users | Applicatio            | Source Po | Dest Ports | URLS            | ISE/SGT<br>Attributes | Action        |                            | ,         |
|                                                               | - 1                                        | andatory - ACP_SS06       | -1 (1-1)          |               |                    |                  |           |       |                       |           |            |                 |                       |               |                            |           |
| 1                                                             |                                            | Block ICMP                | any               | any           | any                | any              | any       | any   | 3 Fiber: ICM          | P any     | any        | any             | any                   | X Block       | 00.8000                    | /8        |
| •                                                             | ▼ Defailt - ACP_5506-1 (-)                 |                           |                   |               |                    |                  |           |       |                       |           |            |                 |                       |               |                            |           |
| T                                                             | 7here                                      | are no rules in this sect | tion. Add Rule or | Add Category  |                    |                  |           |       |                       |           |            |                 |                       |               |                            |           |
| 0                                                             | ela                                        | ult Action                |                   |               |                    |                  |           |       |                       |           |            | Intrusion Preve | ntion: Balanced       | Security and  | Connectivity               | < S 📘     |

<#root>

R1# ping 192.168.76.39

Type escape sequence to abort. Sending 5, 100-byte ICMP Echos to 192.168.76.39, timeout is 2 seconds:

• • • • •

```
Success rate is 0 percent (0/5)
```

<#root>

R1#

ping 10.0.0.2

Type escape sequence to abort. Sending 5, 100-byte ICMP Echos to 10.0.0.2, timeout is 2 seconds:

Success rate is 0 percent (0/5)

In this case, you can use a Prefilter Policy to meet the task requirement. The logic is as follows:

- 1. Tag all packets that are encapsulated inside GRE.
- 2. Create an Access Control Policy that matches the tagged packets and blocks ICMP.

From architecture point of view, the packets are checked against the LInux NAtively (LINA) pre-filter rules, then Snort pre-filter rules and ACP, and finally Snort instructs LINA to drop. The first packet makes it through the FTD device.

Step 1. Define a Tag for tunneled traffic.

Navigate to **Policies > Access Control > Prefilter** and create a new Prefilter Policy. Remember that the default Prefilter Policy cannot be edited as shown in the image.

|                               | Object Management Access Control |
|-------------------------------|----------------------------------|
| Last Modified                 |                                  |
| New Policy Name: Description: | ? ×                              |

Inside the Prefilter Policy, define two types of rules:

- 1. Tunnel Rule
- 2. Prefilter Rule

You can think of these two as totally different features that can be configured in a Prefilter Policy.

| For this task, it is necessary to define a Tunnel Rule as sh | hown in the image. |
|--------------------------------------------------------------|--------------------|
|--------------------------------------------------------------|--------------------|

| Add Tunnel Rule                                                                                                    |                       |                   |                |     |              | ? ×  |  |  |  |  |  |  |
|----------------------------------------------------------------------------------------------------|-----------------------|-------------------|----------------|-----|--------------|------|--|--|--|--|--|--|
| O Tunnel rules perform early handling of non-encrypted encapsulated traffic, using outer IP headers. Fastpathed traffic bypasses access control and QoS. |                       |                   |                |     |              |      |  |  |  |  |  |  |
| Name Tag Tunneled traffic                                                                                                    | F Enabled             | Insert            | below rule     | ¥ 1 |              |      |  |  |  |  |  |  |
| Action 🗸 Analyze                                                                                                    |                       | Assign Tunnel Tag | Inside_the_GRE |     | *            |      |  |  |  |  |  |  |
| Interface Objects Networks VLAN Tags                                                                                                    | Encapsulation & Ports | 2'                |                |     | Comment Logo | ping |  |  |  |  |  |  |
| GRE 3                                                                                                    |                       |                   |                |     |              |      |  |  |  |  |  |  |
| □ IPv6-in-IP                                                                                                    |                       |                   |                |     |              |      |  |  |  |  |  |  |
| Teredo Port (3544)                                                                                                    |                       |                   |                |     |              |      |  |  |  |  |  |  |

With regards to the Actions:

| Action   | Description                                                                                                    |
|----------|----------------------------------------------------------------------------------------------------|
| Analyze  | After LINA, the flow is checked by Snort Engine. Optionally, a Tunnel Tag can be assigned to the tunneled traffic. |
| Block    | The flow is blocked by LINA. The outer header is to be checked.                                                    |
| Fastpath | The flow is handled only by LINA without the need to engage the Snort engine.                                      |

Step 2. Define the Access Control Policy for the tagged traffic.

Although it cannot be very intuitive at first, the Tunnel Tag can be used by an Access Control Policy Rule as a Source Zone. Navigate to **Policies > Access Control** and create a Rule that blocks ICMP for the tagged traffic as shown in the image.

| Ove         | Dverview Analysis Policies Objects AMP Devices Objects                             |                      |                |                    |                  |           |       |                |              |            |      |                          | Deploy            |
|-------------|------------------------------------------------------------------------------------|----------------------|----------------|--------------------|------------------|-----------|-------|----------------|--------------|------------|------|--------------------------|-------------------|
| Aco         | ess Control + Access Control Net                                                   | work Discovery Apple | ation Detector | rs Correlation     | Actions •        |           |       |                |              |            |      |                          |                   |
| AC<br>Enter | ACP_5506-1                                                                         |                      |                |                    |                  |           |       |                |              |            |      |                          |                   |
| Prefi       | Prefilter Polis - <u>Prefilter Policy</u> SSL Policy Itons - Edentity Policy Itons |                      |                |                    |                  |           |       |                |              |            |      |                          |                   |
| Rul         | Rales Security Intelligence HTTP Responses Advanced                                |                      |                |                    |                  |           |       |                |              |            |      |                          |                   |
|             | Filter by Device                                                                   |                      |                |                    |                  |           |       |                |              |            |      | Add Category O A         | dd Rule Search    |
| •           | Name                                                                               | Source<br>Zones      | best<br>tones  | Source<br>Networks | Dest<br>Networks | VLAN Tags | Users | Applications   | Source Ports | Dest Ports | URLs | ISE/SGT<br>Attributes    | Action            |
| -           | Handatory - ACP_5506-1 (1-1)                                                       |                      |                |                    |                  |           |       |                |              |            |      |                          |                   |
| 1           | Block 1CMP                                                                         | nside_the_GA         | at any         | any                | any              | any       | any   | S Filter: ICMP | any          | any        | any  | any                      | × Block           |
| -           | Default - ACP_5506-1 (-)                                                           |                      |                |                    |                  |           |       |                |              |            |      |                          |                   |
| The         | re are no rules in this section. Add Rule o                                        | r Add Category       |                |                    |                  |           |       |                |              |            |      |                          |                   |
| Del         | ault Action                                                                        |                      |                |                    |                  |           |       |                |              |            |      | Intrusion Prevention: Ba | lanced Security a |
|             |                                                                                    |                      |                |                    |                  |           |       |                |              |            |      |                          |                   |

**Note**: The new Prefilter Policy is attached to the Access Control Policy.

#### Verification

Enable capture on LINA and on CLISH:

<#root>

firepower#

show capture

capture CAPI type raw-data trace interface inside [Capturing - 152 bytes] capture CAPO type raw-data trace interface outside [Capturing - 152 bytes]

<#root>

>

capture-traffic

Please choose domain to capture traffic from: 0 - br1 1 - Router

Selection?

1

```
Please specify tcpdump options desired.
(or enter '?' for a list of supported options)
Options:
```

-n

From R1, try to ping the remote GRE tunnel endpoint. The ping fails:

```
<#root>
R1#
ping 10.0.0.2
Type escape sequence to abort.
Sending 5, 100-byte ICMP Echos to 10.0.0.2, timeout is 2 seconds:
.....
Success rate is 0 percent (0/5)
```

The CLISH capture shows that the first echo-request went through FTD and the reply was blocked:

<#root>

```
Options: -n

18:21:07.759939 IP 192.168.75.39 > 192.168.76.39: GREv0, length 104: IP 10.0.0.1 > 10.0.0.2: ICMP echo

18:21:07.759939 IP 192.168.76.39 > 192.168.75.39: GREv0, length 104: IP 10.0.0.2 > 10.0.0.1: ICMP echo

18:21:09.759939 IP 192.168.75.39 > 192.168.76.39: GREv0, length 104: IP 10.0.0.1 > 10.0.0.2: ICMP echo

18:21:11.759939 IP 192.168.75.39 > 192.168.76.39: GREv0, length 104: IP 10.0.0.1 > 10.0.0.2: ICMP echo

18:21:13.759939 IP 192.168.75.39 > 192.168.76.39: GREv0, length 104: IP 10.0.0.1 > 10.0.0.2: ICMP echo

18:21:13.759939 IP 192.168.75.39 > 192.168.76.39: GREv0, length 104: IP 10.0.0.1 > 10.0.0.2: ICMP echo

18:21:13.759939 IP 192.168.75.39 > 192.168.76.39: GREv0, length 104: IP 10.0.0.1 > 10.0.0.2: ICMP echo
```

The LINA capture confirms this:

<#root>

>

```
show capture CAPI | include ip-proto-47
102: 18:21:07.767523 192.168.75.39 > 192.168.76.39: ip-proto-47, length 104
107: 18:21:09.763739 192.168.75.39 > 192.168.76.39: ip-proto-47, length 104
111: 18:21:11.763769 192.168.75.39 > 192.168.76.39: ip-proto-47, length 104
115: 18:21:13.763784 192.168.75.39 > 192.168.76.39: ip-proto-47, length 104
120: 18:21:15.763830 192.168.75.39 > 192.168.76.39: ip-proto-47, length 104
>
show capture CAPO | include ip-proto-47
93: 18:21:07.768133 192.168.75.39 > 192.168.75.39: ip-proto-47, length 104
94: 18:21:07.768438 192.168.76.39 > 192.168.75.39: ip-proto-47, length 104
```

Enable CLISH firewall-engine-debug, clear LINA ASP drop counters and do the same test. The CLISH debug shows that for the Echo-Request you matched the prefilter rule and for the Echo-Reply the ACP rule:

10.0.0.1-8 > 10.0.0.2-0 1 AS 1 I 0 New session 10.0.0.1-8 > 10.0.0.2-0 1 AS 1 I 0 uses prefilter rule 268434441 with tunnel zone 1 10.0.0.1-8 > 10.0.0.2-0 1 AS 1 I 0 Starting with minimum 0, id 0 and SrcZone first with zones 1 -> -1, icmpType 8, icmpCode 0 10.0.0.1-8 > 10.0.0.2-0 1 AS 1 I 0 pending rule order 3, 'Block ICMP', AppId 10.0.0.1-8 > 10.0.0.2-0 1 AS 1 I 0 uses prefilter rule 268434441 with tunnel zone 1 10.0.0.1-8 > 10.0.0.2-0 1 AS 1 I 0 Starting with minimum 0, id 0 and SrcZone first with zones 1 -> -1, icmpType 0, icmpCode 0 10.0.0.1-8 > 10.0.0.2-0 1 AS 1 I 0 Starting with minimum 0, id 0 and SrcZone first with zones 1 -> -1, icmpType 0, icmpCode 0 10.0.0.1-8 > 10.0.0.2-0 1 AS 1 I 0 match rule order 3, 'Block ICMP', action Block 10.0.0.1-8 > 10.0.0.2-0 1 AS 1 I 0 deny action

The ASP drop shows that Snort dropped the packets:

#### <#root>

#### >

show asp drop

| Frame drop:                                    |     |
|------------------------------------------------|-----|
| No route to host (no-route)                    | 366 |
| Reverse-path verify failed (rpf-violated)      | 2   |
| Flow is denied by configured rule (acl-drop)   | 2   |
|                                                |     |
| Snort requested to drop the frame (snort-drop) | 5   |

In the Connection Events, you can see the Prefilter Policy and Rule that you matched as shown in the image.

| Ove  | Overview Analysis Policies Devices Objects AMP                         |                     |               |              |             |                        |                     |                     |                |       |                   |                      |
|------|------------------------------------------------------------------------|---------------------|---------------|--------------|-------------|------------------------|---------------------|---------------------|----------------|-------|-------------------|----------------------|
| Con  | text E                                                                 | plorer Connectio    | ns ► Events   | Intrusions • | Files •     | Hosts • Users •        | Vulnerabilities • C | orrelation   Custom | Lookup *       | Searc | h                 |                      |
|      | Bookmark: Th                                                           |                     |               |              |             |                        |                     |                     |                |       |                   |                      |
| Co   | Connection Events (switch workflow)                                    |                     |               |              |             |                        |                     |                     |                |       |                   |                      |
| Con  | Connections with Application Details > Table View of Connection Events |                     |               |              |             |                        |                     |                     |                |       |                   |                      |
| • Se | Search Constraints (Edt Search)                                        |                     |               |              |             |                        |                     |                     |                |       |                   |                      |
| 20   | mo to                                                                  |                     |               |              |             |                        |                     |                     |                |       |                   |                      |
|      | F                                                                      | • First Packet X    | Action X      | Initiator X  | Responder X | Source Port / X        | Destination Port /  | × Access Control ×  | Access Control | k     | Prefilter X       | Tunnel/Prefilter ×   |
|      | <u> </u>                                                               | - LILELLANNING      | Elsadori -    | <u>IP</u>    | 1P          | ICMP Type              | ICMP Code           | Policy              | Rule           | П     | Policy            | Rule                 |
| 4    |                                                                        | 2016-05-21 14:27:54 | Block         | 10.0.0.1     | 10.0.0.2    | 8 (Echo Request) / icm | <u>e 0 / icme</u>   | ACP_5506-1          | Block ICMP     | П     | Prefilter Policy1 | Tag Tunneled traffic |
| 4    |                                                                        | 2016-05-21 14:26:51 | Block         | 10.0.0.1     | 10.0.0.2    | 8 (Echo Request) / icm | e 0 / icmp          | ACP_5506-1          | Block ICMP     | П     | Prefilter Policy1 | Tag Tunneled traffic |
| 4    |                                                                        | 2016-05-21 14:24:52 | Block         | 10.0.0.1     | 10.0.0.2    | 8 (Echo Request) / icm | e 0 / icme          | ACP 5506-1          | Block ICMP     | П     | Prefilter Policy1 | Tag Tunneled traffic |
| 4    |                                                                        | 2016-05-21 14:21:07 | Block         | 10.0.0.1     | 10.0.0.2    | 8 (Echo Request) / icm | e <u>0./ icme</u>   | ACP 5506-1          | Block ICMP     | П     | Prefilter Policy1 | Tag Tunneled traffic |
| 4    |                                                                        | 2016-05-21 13:27:04 | Block         | 10.0.0.1     | 10.0.0.2    | 8 (Echo Request) / icm | <u>o / icmp</u>     | ACP 5506-1          | Block ICMP     | П     | Prefilter Policy1 | Tag Tunneled traffic |
| 4    |                                                                        | 2016-05-21 13:24:36 | Block         | 10.0.0.1     | 10.0.0.2    | 8 (Echo Request) / icm | e <u>0 / icme</u>   | ACP_5506-1          | Block ICMP     | П     | Prefilter Policy1 | Tag Tunneled traffic |
| 4    |                                                                        | 2016-05-21 13:15:26 | Block         | 10.0.0.1     | 10.0.0.2    | 8 (Echo Request) / icm | e <u>0 / icme</u>   | ACP 5506-1          | Block ICMP     | П     | Prefilter Policy1 | Tag Tunneled traffic |
| 1¢   | ( Page                                                                 | 1 of 1 >>  Disola   | ving rows 1-7 | of 7 rows    |             |                        |                     |                     |                | -     |                   |                      |

### Task 3. Bypass Snort Engine with Fastpath Prefilter Rules

#### Network Diagram

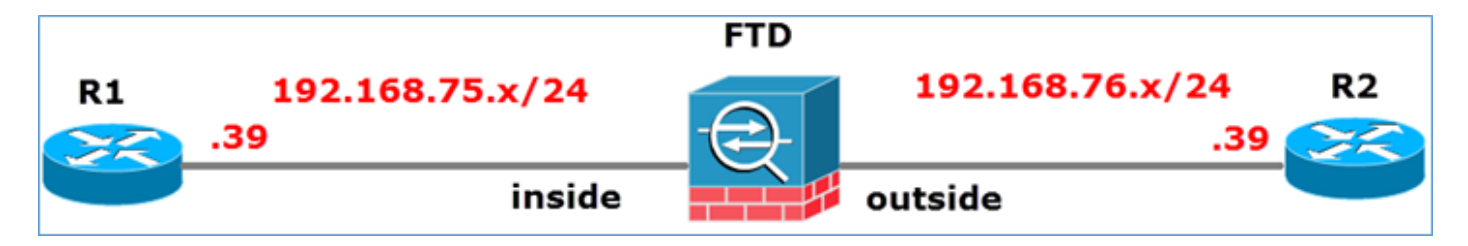

#### **Task requirement**

- 1. Remove current Access Control Policy rules and add an Access Control Policy rule that Blocks all traffic.
- 2. Configure a Prefilter Policy rule that bypasses the Snort Engine for traffic sourced from the 192.168.75.0/24 network.

#### Solution

Step 1. Access Control Policy that Blocks all the traffic is as shown in the image.

|    | Inheritance Settings   🗒 Policy Assignments (1)                                                                                                    |               |            |             |          |  |  |                                   |  |  |   |  |     |  |  |
|----|----------------------------------------------------------------------------------------------------|---------------|------------|-------------|----------|--|--|-----------------------------------|--|--|---|--|-----|--|--|
| Ru | tules Security Intelligence HTTP Responses Advanced                                                                                                    |               |            |             |          |  |  |                                   |  |  |   |  |     |  |  |
| â  | Filter by Device O Add Category O Add Rule Search Rules                                                                                                    |               |            |             |          |  |  |                                   |  |  | × |  |     |  |  |
|    | #       Name       Source Zones       Dest Netw       Netw       VLAN       Users       Appli       Sourc       Dest       URLs       ISE/       Acti       Acti |               |            |             |          |  |  |                                   |  |  |   |  |     |  |  |
| -  | Mandatory                                                                                                    | - ACP_550     | 6-1 (-)    |             |          |  |  |                                   |  |  |   |  |     |  |  |
| Th | ere are no rul                                                                                                    | es in this se | ction. Add | Rule or Add | Category |  |  |                                   |  |  |   |  |     |  |  |
| -  | Default - AG                                                                                                    | P_5506-1      | (-)        |             |          |  |  |                                   |  |  |   |  |     |  |  |
| Th | There are no rules in this section. Add Rule or Add Category                                                                                                    |               |            |             |          |  |  |                                   |  |  |   |  |     |  |  |
| De | Default Action                                                                                                    |               |            |             |          |  |  | Access Control: Block All Traffic |  |  |   |  | × 📳 |  |  |
|    |                                                                                                    |               |            |             |          |  |  |                                   |  |  |   |  |     |  |  |

Step 2. Add a Prefilter Rule with Fastpath as an action for source network 192.168.75.0/24 as shown in the image.

| Add Prefilter Rule                                                                                                    |                                           |                                    |                     |                         |         | ? :     |
|----------------------------------------------------------------------------------------------------|-------------------------------------------|------------------------------------|---------------------|-------------------------|---------|---------|
| O Prefilter rules perform early handling                                                                                                    | g of traffic based on simple              | network characteristics. Fastpathe | ed traffic bypasses | access control and QoS. |         |         |
| Name Fastpath_src_192.168.75.<br>Action → Fastpath                                                                                                    | 0/24                                      | F Enabled                          |                     |                         |         |         |
| Interface Objects Networks                                                                                                    | VLAN Tags Ports                           |                                    |                     |                         | Comment | Logging |
| Available Networks 🗳                                                                                                    | 0                                         | Source Networks (1)                |                     | Destination Networks    | (0)     |         |
| <ul> <li>Search by name or value</li> <li>any</li> <li>IPv4-Private-All-RFC1918</li> <li>any-ipv4</li> <li>any-ipv6</li> <li>IPv4-Benchmark-Tests</li> <li>IPv4-Link-Local</li> <li>IPv4-Multicast</li> </ul> | Add to<br>Source<br>Add to<br>Destination | 2192.168.75.0/24                   | 8                   | any                     |         |         |
| IPv4-Private-10.0.0.0-8                                                                                                    |                                           | Enter an IP address                | Add                 | Enter an IP address     |         | Add     |

Step 3. The result is as shown in the image.

| Overview          | Analysis Policies                                 | Devices Objects    | AMP                         |                                  |                    |                         | Deploy         | )System Help 🔻      | mikis v |  |  |  |
|-------------------|---------------------------------------------------|--------------------|-----------------------------|----------------------------------|--------------------|-------------------------|----------------|---------------------|---------|--|--|--|
| Access Cont       | rol > Prefilter Netv                              | work Discovery App | plication Detectors         | Correlation Actio                | ns 🔻               |                         |                |                     |         |  |  |  |
| Prefilter_Policy1 |                                                   |                    |                             |                                  |                    |                         |                |                     |         |  |  |  |
|                   | Add Tunnel Rule O Add Prefilter Rule Search Rules |                    |                             |                                  |                    |                         |                |                     |         |  |  |  |
| *                 | Name Rule Type                                    |                    | Source<br>Interface Objects | Destination<br>Interface Objects | Source<br>Networks | Destination<br>Networks | Source<br>Port | Destination<br>Port | VLAN 1  |  |  |  |
| 1                 | Fastpath_src_192.168.                             | Prefilter          | any                         | any                              | 2 192.168.75.0/24  | any                     | any            | any                 | any     |  |  |  |
| Non-tunneles      | Non-tunneled traffic is                           |                    |                             |                                  |                    |                         |                |                     |         |  |  |  |

Step 4. Save and Deploy.

Enable capture with trace on both FTD interfaces:

<#root> firepower# capture CAPI int inside trace match icmp any any firepower#

capture CAPO int outsid trace match icmp any any

Try to ping from R1 (192.168.75.39) to R2 (192.168.76.39) through the FTD. Ping fails:

<#root>

R1#

ping 192.168.76.39

Type escape sequence to abort. Sending 5, 100-byte ICMP Echos to 192.168.76.39, timeout is 2 seconds: ..... Success rate is 0 percent (0/5)

Capture on the inside interface shows:

<#root>

firepower#

show capture CAPI

5 packets captured

1: 23:35:07.281738 2: 23:35:09.278641 3: 23:35:11.279251 4: 23:35:13.278778 5: 23:35:15.279282 192.168.75.39 > 192.168.76.39: icmp: echo request 192.168.75.39 > 192.168.76.39: icmp: echo request 192.168.75.39 > 192.168.76.39: icmp: echo request 192.168.75.39 > 192.168.76.39: icmp: echo request 192.168.75.39 > 192.168.76.39: icmp: echo request 5: 23:35:15.279282 192.168.75.39 > 192.168.76.39: icmp: echo request 5: packets shown

Trace of first packet (echo-request) shows (important points highlighted):

Spoiler (Highlight to read)

firepower# show capture CAPI packet-number 1 trace

5 packets captured

1: 23:35:07.281738 192.168.75.39 > 192.168.76.39: icmp: echo request

Phase: 1

Type: CAPTURE

Subtype:

Result: ALLOW

Config:

Additional Information:

MAC Access list

Phase: 2

Type: ACCESS-LIST

Subtype:

Result: ALLOW

Config:

Implicit Rule Additional Information: MAC Access list Phase: 3 Type: ROUTE-LOOKUP Subtype: Resolve Egress Interface Result: ALLOW Config: Additional Information: found next-hop 192.168.76.39 uses egress ifc outside Phase: 4 Type: ACCESS-LIST Subtype: log **Result: ALLOW** Config: access-group CSM\_FW\_ACL\_ global access-list CSM\_FW\_ACL\_ advanced trust ip 192.168.75.0 255.255.255.0 any rule-id 268434448 event-log both access-list CSM\_FW\_ACL\_ remark rule-id 268434448: PREFILTER POLICY: Prefilter\_Policy1 access-list CSM\_FW\_ACL\_ remark rule-id 268434448: RULE: Fastpath\_src\_192.168.75.0/24 Additional Information: Phase: 5 **Type: CONN-SETTINGS** Subtype: Result: ALLOW Config: class-map class-default match any policy-map global\_policy

class class-default set connection advanced-options UM\_STATIC\_TCP\_MAP service-policy global\_policy global Additional Information: Phase: 6 Type: NAT Subtype: per-session Result: ALLOW Config: Additional Information: Phase: 7 **Type: IP-OPTIONS** Subtype: **Result: ALLOW** Config: Additional Information: Phase: 8 Type: INSPECT Subtype: np-inspect **Result: ALLOW** Config: class-map inspection\_default match default-inspection-traffic policy-map global\_policy class inspection\_default inspect icmp service-policy global\_policy global Additional Information: Phase: 9

Type: INSPECT

Subtype: np-inspect

Result: ALLOW

Config:

Additional Information:

Phase: 10

Type: NAT

Subtype: per-session

Result: ALLOW

Config:

Additional Information:

Phase: 11

Type: IP-OPTIONS

Subtype:

Result: ALLOW

Config:

Additional Information:

Phase: 12

Type: FLOW-CREATION

Subtype:

Result: ALLOW

Config:

Additional Information:

New flow created with id 52, packet dispatched to next module

Phase: 13

Type: ACCESS-LIST

Subtype: log

Result: ALLOW

Config:

access-group CSM\_FW\_ACL\_ global

access-list CSM\_FW\_ACL\_ advanced trust ip 192.168.75.0 255.255.255.0 any rule-id 268434448 event-log both

```
access-list CSM_FW_ACL_ remark rule-id 268434448: PREFILTER POLICY: Prefilter_Policy1
```

access-list CSM\_FW\_ACL\_ remark rule-id 268434448: RULE: Fastpath\_src\_192.168.75.0/24

Additional Information:

Phase: 14

Type: CONN-SETTINGS

Subtype:

Result: ALLOW

Config:

class-map class-default

match any

policy-map global\_policy

class class-default

set connection advanced-options UM\_STATIC\_TCP\_MAP

service-policy global\_policy global

Additional Information:

Phase: 15

Type: NAT

Subtype: per-session

Result: ALLOW

Config:

Additional Information:

Phase: 16

Type: IP-OPTIONS

Subtype:

Result: ALLOW

Config:

Additional Information: Phase: 17 Type: ROUTE-LOOKUP Subtype: Resolve Egress Interface **Result: ALLOW** Config: Additional Information: found next-hop 192.168.76.39 uses egress ifc outside Phase: 18 Type: ADJACENCY-LOOKUP Subtype: next-hop and adjacency **Result: ALLOW** Config: Additional Information: adjacency Active next-hop mac address 0004.deab.681b hits 140372416161507 Phase: 19 Type: CAPTURE Subtype: Result: ALLOW Config: Additional Information: MAC Access list **Result:** input-interface: outside input-status: up input-line-status: up output-interface: outside output-status: up

output-line-status: up

Action: allow

1 packet shown

firepower#

firepower# show capture CAPI packet-number 1 trace 5 packets captured 1: 23:35:07.281738 192.168.75.39 > 192.168.76.39: icmp: echo request Phase: 1 Type: CAPTURE Subtype: Result: ALLOW Config: Additional Information: MAC Access list Phase: 2 Type: ACCESS-LIST Subtype: Result: ALLOW Config: Implicit Rule Additional Information: MAC Access list Phase: 3 Type: ROUTE-LOOKUP Subtype: Resolve Egress Interface Result: ALLOW Config: Additional Information: found nexthop 192.168.76.39 uses egress ifc outside Phase: 4 Type: ACCESS-LIST Subtype: log Result: ALLOW Config: access-group CSM FW ACL global access-list CSM FW ACL advanced trust ip 192.168.75.0 255.255.255.0 any rule-id 268434448 event-log both access-list CSM\_FW\_ACL\_ remark rule-id 268434448: PREFILTER POLICY: Prefilter\_Policy1 access-list CSM\_FW\_ACL\_ remark rule-id 268434448: RULE: Fastpath src 192.168.75.0/24 Additional Information: Phase: 5 Type: CONN-SETTINGS Subtype: Result: ALLOW Config: class-map class-default match any policy-map global\_policy class class-default set connection advanced-options UM\_STATIC\_TCP\_MAP service-policy global policy global Additional Information: Phase: 6 Type: NAT Subtype: per-session Result: ALLOW Config: Additional Information: Phase: 7 Type: IP-OPTIONS Subtype: Result: ALLOW Config: Additional Information: Phase: 8 Type: INSPECT Subtype: np-inspect Result: ALLOW Config: class-map inspection\_default match default-inspection-traffic policy-map global\_policy class inspection\_default inspect icmp service-policy global policy global Additional Information: Phase: 9 Type: INSPECT Subtype: np-inspect Result: ALLOW Config: Additional Information: Phase: 10 Type: NAT Subtype: persession Result: ALLOW Config: Additional Information: Phase: 11 Type: IP-OPTIONS Subtype: Result: ALLOW Config: Additional Information: Phase: 12 Type: FLOW-CREATION Subtype: Result: ALLOW Config: Additional Information: New flow created with id 52, packet dispatched to next module Phase: 13 Type: ACCESS-LIST Subtype: log Result: ALLOW Config: access-group CSM\_FW\_ACL\_ global accesslist CSM\_FW\_ACL\_ advanced trust ip 192.168.75.0 255.255.255.0 any rule-id 268434448 event-log both access-list CSM\_FW\_ACL\_ remark rule-id 268434448: PREFILTER POLICY: Prefilter\_Policy1 access-list CSM FW ACL remark rule-id 268434448: RULE: Fastpath src 192.168.75.0/24 Additional Information: Phase: 14 Type: CONN-SETTINGS Subtype: Result: ALLOW Config: class-map class-default match any policy-map global\_policy class class-default set connection advanced-options UM\_STATIC\_TCP\_MAP service-policy global\_policy global Additional Information: Phase: 15 Type: NAT Subtype: per-session Result: ALLOW Config: Additional Information: Phase: 16 Type: IP-OPTIONS Subtype: Result: ALLOW Config: Additional Information: Phase: 17 Type: ROUTE-LOOKUP Subtype: Resolve Egress Interface Result: ALLOW Config: Additional Information: found next-hop 192.168.76.39 uses egress ifc outside Phase: 18 Type: ADJACENCY-LOOKUP Subtype: next-hop and adjacency Result: ALLOW Config: Additional Information: adjacency Active next-hop mac address 0004.deab.681b hits 140372416161507 Phase: 19 Type: CAPTURE Subtype: Result: ALLOW Config: Additional Information: MAC Access list Result: input-interface: outside input-status: up input-line-status: up output-interface: outside output-status: up output-line-status: up Action: allow 1 packet shown firepower#

Capture on the outside interface shows:

<#root>

firepower#

show capture CAPO

| 1:               | 23:35:07.282044 | 192.168.75.39 > | 192.168.76.39: | icmp: | echo | request |  |  |  |  |
|------------------|-----------------|-----------------|----------------|-------|------|---------|--|--|--|--|
| 2:               | 23:35:07.282227 | 192.168.76.39 > | 192.168.75.39: | icmp: | echo | reply   |  |  |  |  |
| 3:               | 23:35:09.278717 | 192.168.75.39 > | 192.168.76.39: | icmp: | echo | request |  |  |  |  |
| 4:               | 23:35:09.278962 | 192.168.76.39 > | 192.168.75.39: | icmp: | echo | reply   |  |  |  |  |
| 5:               | 23:35:11.279343 | 192.168.75.39 > | 192.168.76.39: | icmp: | echo | request |  |  |  |  |
| 6:               | 23:35:11.279541 | 192.168.76.39 > | 192.168.75.39: | icmp: | echo | reply   |  |  |  |  |
| 7:               | 23:35:13.278870 | 192.168.75.39 > | 192.168.76.39: | icmp: | echo | request |  |  |  |  |
| 8:               | 23:35:13.279023 | 192.168.76.39 > | 192.168.75.39: | icmp: | echo | reply   |  |  |  |  |
| 9:               | 23:35:15.279373 | 192.168.75.39 > | 192.168.76.39: | icmp: | echo | request |  |  |  |  |
| 10:              | 23:35:15.279541 | 192.168.76.39 > | 192.168.75.39: | icmp: | echo | reply   |  |  |  |  |
| 10 packets shown |                 |                 |                |       |      |         |  |  |  |  |

Trace of the return packet shows that it matches the current flow (52), but it is blocked by the ACL:

<#root>

firepower#

show capture CAPO packet-number 2 trace

10 packets captured

2: 23:35:07.282227 192.168.76.39 > 192.168.75.39: icmp: echo reply

Phase: 1 Type: CAPTURE Subtype: Result: ALLOW Config: Additional Information: MAC Access list

Phase: 2 Type: ACCESS-LIST Subtype: Result: ALLOW Config: Implicit Rule Additional Information: MAC Access list

Phase: 3 Type: FLOW-LOOKUP Subtype: Result: ALLOW Config: Additional Information:

Found flow with id 52, uses current flow

Phase: 4

Type: ACCESS-LIST

Subtype: log

Result: DROP

```
Config:
access-group CSM_FW_ACL_ global
access-list CSM_FW_ACL_ advanced deny ip any any rule-id 268434432 event-log flow-start
access-list CSM_FW_ACL_ remark rule-id 268434432: ACCESS POLICY: ACP_5506-1 - Default/1
access-list CSM_FW_ACL_ remark rule-id 268434432: L4 RULE: DEFAULT ACTION RULE
Additional Information:
Result:
input-interface: outside
input-status: up
input-line-status: up
Action: drop
Drop-reason: (acl-drop) Flow is denied by configured rule
```

Step 5. Add one more prefilter rule for the return traffic. The result is as shown in the image.

| Overview Analysis Policies Devices Objects   AMP Deploy © System He                      |                      |             |                             |                                  |                    |                         |                 |                     |              |            |  |  |
|------------------------------------------------------------------------------------------|----------------------|-------------|-----------------------------|----------------------------------|--------------------|-------------------------|-----------------|---------------------|--------------|------------|--|--|
| Access Control > Prefilter Network Discovery Application Detectors Correlation Actions • |                      |             |                             |                                  |                    |                         |                 |                     |              |            |  |  |
| Prefilter_Policy1                                                                        |                      |             |                             |                                  |                    |                         |                 |                     |              |            |  |  |
| Rules                                                                                    |                      |             |                             |                                  |                    |                         |                 |                     |              |            |  |  |
|                                                                                          |                      |             |                             |                                  |                    |                         | Add Tunnel Rule | Add Prefilter Rule  | Search Rules | ж          |  |  |
| •                                                                                        | Name                 | Rule Type   | Source<br>Interface Objects | Destination<br>Interface Objects | Source<br>Networks | Destination<br>Networks | Source<br>Port  | Destination<br>Port | VLAN Tag     | Action     |  |  |
| 1                                                                                        | Fastpath_src_192.168 | . Prefilter | any                         | any                              | 2 192.168.75.0/24  | any                     | any             | any                 | any          | - Fastpath |  |  |
| 2                                                                                        | Fastpath_dst_192.168 | . Prefilter | any                         | any                              | any                | 2 192.168.75.0/24       | any             | any                 | any          | 👐 Fastpath |  |  |
| Non-tunneled traffic is allowed Default Act                                              |                      |             |                             |                                  |                    |                         |                 |                     |              |            |  |  |

Now trace the return packet you see (important points highlighted):

Spoiler (Highlight to read)

firepower# show capture CAPO packet-number 2 trace

10 packets captured

2: 00:01:38.873123 192.168.76.39 > 192.168.75.39: icmp: echo reply

Phase: 1

Type: CAPTURE

Subtype:

Result: ALLOW

Config:

Additional Information:

MAC Access list

Phase: 2

Type: ACCESS-LIST

Subtype:

Result: ALLOW Config: Implicit Rule Additional Information: MAC Access list Phase: 3 Type: FLOW-LOOKUP Subtype: Result: ALLOW Config: Additional Information: Found flow with id 62, uses current flow Phase: 4 Type: ACCESS-LIST Subtype: log Result: ALLOW Config: access-group CSM\_FW\_ACL\_ global access-list CSM\_FW\_ACL\_ advanced trust ip any 192.168.75.0 255.255.255.0 rule-id 268434450 event-log both access-list CSM\_FW\_ACL\_ remark rule-id 268434450: PREFILTER POLICY: Prefilter\_Policy1 access-list CSM\_FW\_ACL\_ remark rule-id 268434450: RULE: Fastpath\_dst\_192.168.75.0/24 Additional Information: Phase: 5 **Type: CONN-SETTINGS** Subtype: Result: ALLOW Config:

class-map class-default

match any policy-map global\_policy class class-default set connection advanced-options UM\_STATIC\_TCP\_MAP service-policy global\_policy global Additional Information: Phase: 6 Type: NAT Subtype: per-session **Result: ALLOW** Config: Additional Information: Phase: 7 Type: IP-OPTIONS Subtype: **Result: ALLOW** Config: Additional Information: Phase: 8 Type: ROUTE-LOOKUP Subtype: Resolve Egress Interface **Result: ALLOW** Config: Additional Information: found next-hop 192.168.75.39 uses egress ifc inside Phase: 9 Type: ADJACENCY-LOOKUP Subtype: next-hop and adjacency Result: ALLOW

Config:

Additional Information:

adjacency Active

next-hop mac address c84c.758d.4981 hits 140376711128802

Phase: 10

Type: CAPTURE

Subtype:

Result: ALLOW

Config:

Additional Information:

MAC Access list

Result:

input-interface: inside

input-status: up

input-line-status: up

output-interface: inside

output-status: up

output-line-status: up

Action: allow

firepower# show capture CAPO packet-number 2 trace 10 packets captured 2: 00:01:38.873123 192.168.76.39 > 192.168.75.39: icmp: echo reply Phase: 1 Type: CAPTURE Subtype: Result: ALLOW Config: Additional Information: MAC Access list Phase: 2 Type: ACCESS-LIST Subtype: Result: ALLOW Config: Implicit Rule Additional Information: MAC Access list Phase: 3 Type: FLOW-LOOKUP Subtype: Result: ALLOW Config: Additional Information: Found flow with id 62, uses current flow Phase: 4 Type: ACCESS-LIST Subtype: log Result: ALLOW Config: access-group CSM\_FW\_ACL\_ global access-list CSM\_FW\_ACL\_ advanced trust ip any 192.168.75.0 255.255.255.0 rule-id 268434450 event-log both access-list CSM\_FW\_ACL\_ remark rule-id 268434450: PREFILTER POLICY: Prefilter\_Policy1 access-list CSM\_FW\_ACL\_ remark rule-id 268434450: RULE: Fastpath\_dst\_192.168.75.0/24 Additional Information: Phase: 5 Type: CONN-SETTINGS Subtype: Result: ALLOW Config: class-map class-default match any policy-map global\_policy class class-default set connection advanced-options UM\_STATIC\_TCP\_MAP service-policy global\_policy global Additional Information: Phase: 6 Type: NAT Subtype: per-session Result: ALLOW Config: Additional Information: Phase: 7 Type: IP-OPTIONS Subtype: Result: ALLOW Config: Additional Information: Phase: 8 Type: ROUTE-LOOKUP Subtype: Resolve Egress Interface Result: ALLOW Config: Additional Information: found next-hop 192.168.75.39 uses egress ifc inside Phase: 9 Type: ADJACENCY-LOOKUP Subtype: next-hop and adjacency Result: ALLOW Config: Additional Information: adjacency Active next-hop mac address c84c.758d.4981 hits 140376711128802 Phase: 10 Type: CAPTURE Subtype: Result: ALLOW Config: Additional Information: MAC Access list Result: input-interface: inside input-status: up input-line-status: up output-interface:

inside output-status: up output-line-status: up Action: allow

## Verify

Use this section in order to confirm that your configuration works properly.

The verification has been explained in the respective tasks sections.

### Troubleshoot

There is currently no specific information available to troubleshoot this configuration.

### **Related Information**

• All versions of the Cisco Firepower Management Center configuration guide can be found here:

Navigating the Cisco Secure Firewall Threat Defense Documentation

• Cisco Global Technical Assistance Center (TAC) strongly recommends this visual guide for in-depth practical knowledge on Cisco Firepower Next Generation Security Technologies, that includes the ones mentioned in this article:

Cisco Firepower Threat Defense (FTD)

• For all Configuration and Troubleshooting TechNotes:

Cisco Secure Firewall Management Center

<u>Technical Support & Documentation - Cisco Systems</u>